## **App Store Development Account Actions**

## **Apple Developer**

- Log into Apple Developer (http://developer.apple.com/account)
- Check to see if any **Action Box** appears immediately above "**Program Resources**." Two of the common items that will need to be renewed/accepted include:
  - **Membership:** If this box appears, click on the blue button, and follow the prompts through to completion.
  - **Apple Developer Agreement:** If this box appears, click on the blue button, and follow the prompts through to completion.
- Once completed, or if nothing appears, advance to the next step.

## **App Store Connect**

- Log into App Store Connect (https://appstoreconnect.apple.com/login)
- Check to see if any Red or Yellow banner appears immediately after you login at the top. Two of the common items that will need to be accepted include:
  - o Free Apps Agreement
    - Click on Agreements, Tax & Banking
    - On the *Free Apps* line, click on *View Terms* on the far right and follow prompts through to completion.

## Paid Apps Agreement

- Click on Agreements, Tax & Banking
- On the Paid Apps line, click on View Terms on the far right
- Check the box to indicate you've read the terms and conditions and accept the agreement.
  - Note: You do NOT need to add in any banking information. Apple is in the process of updating this agreement and depending on how old your agreement is will determine if it needs to be rejected/accepted
- When it's done it should say Pending User Information
- Once completed, or if nothing appears, your Apple Accounts are current and up to standard.